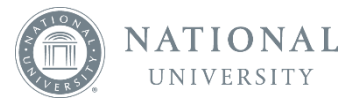

## **Bookshelf Online – Following Someone's Highlights**

In order to see someone else's highlights and/or notes, you must follow them. In order to view that person's highlights and notes, the following things must occur:

- 1. You must have the same book as the person you wish to follow.
- 2. The person you wish to follow must have enabled their highlighter to Public.
- 3. You must know the email address that the person created their Bookshelf account with.

You can follow someone's highlights by clicking on the III icon to open your Notebook tab.

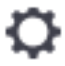

From the Notebook tab, click the

icon and select Manage Sharing

Manage Highlighters

Manage Sharing

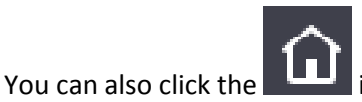

icon to navigate to the home screen.

## From the home screen, click the Tools button and then click Sharing

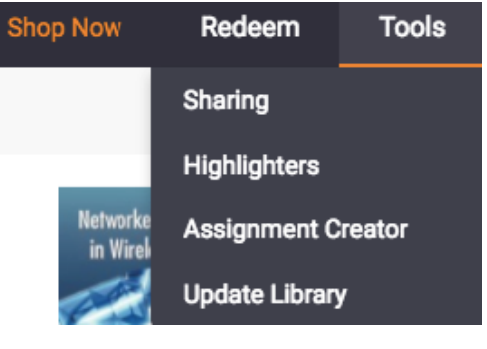

Tap/click Enter email and type in the email address of the person you wish to follow. The email address of the person you wish to follow must be the email address they used to create their Bookshelf account with.

|                      | I'm Following                                                 | My Followers                                       |
|----------------------|---------------------------------------------------------------|----------------------------------------------------|
| These an<br>Enter en | re the people whose shared h<br>nail to follow someone's shar | nighlighters you're following.<br>ed highlighters. |
| Amanda               | Bittner                                                       | Unfollov                                           |
| Danae Edmonds        |                                                               | Unfollov                                           |
| Jessica              | Thompson                                                      | Unfollov                                           |
|                      | ster Trainer                                                  | Unfollow                                           |

Not seeing any shared highlighters? () Sharing Tips

These are the people whose shared highlighters you're following. Enter email to follow someone's shared highlighters.

| Email | Cancel | Add |
|-------|--------|-----|
|       |        |     |
|       |        |     |

To view the people who are following you, click on My Followers

My Followers

| Sharing                         |                                                           |                                                     |              |
|---------------------------------|-----------------------------------------------------------|-----------------------------------------------------|--------------|
|                                 | I'm Following                                             | My Followers                                        |              |
| Send the link<br>clicks the lin | t below to others to add t<br>k will be able to see all o | hem as followers. Anyo<br>f your public highlighter | ne who<br>s. |
| & https://                      | bookshelf.vitalsource.cor                                 | n/home/subscrib                                     | Сору         |
| Amanda Bitt                     | ner                                                       |                                                     | Block        |
| Ashley Turne                    | er                                                        |                                                     | Block        |
| Austin Hane                     | S                                                         |                                                     | Block        |
| Charlotte Ga                    | fford                                                     |                                                     | Block        |
| Chavonne Pi                     | rimus                                                     |                                                     | Block        |

You can send the link in the pop-up box to others so that they can add you as their follower.